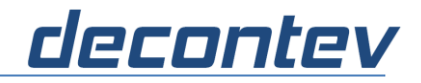

# **1 IP-Proxy**

# **1.1 Introduction**

IP-Proxy is a command line tool that provides one or more receivers on one leg and one or more senders on the other leg. The tool is available for Windows and Linux. It can be used to perform message traffic between different protocols and/or different applications. IP-Proxy supports following protocols and applications both on receiver- and sender-side, except for IPC, see below:

#### ТСР

Client / Server

#### UDP

- Client / Server
- Unicast / Multicast

#### Serial (RS232 / RS485)

• Simplex / Duplex operation

#### **IPC – Inter-Process Communication**

- IPC-Server on receiver side
- IPC-Client on sender side

#### HTTP/HTTPS

- HTTP/HTTPS-Server on receiver side
- HTTP/HTTPS-Client on sender side
  - Note: only HTTP/HTTPS-POST requests are supported

Both on receiver- and sender-side a Data-Processor can be connected to pre- and or post-process the incoming and/or outgoing data. This powerful feature allows adapting IpProxy according to the individual needs by adding of different simple but also of complex functions.

*Note: The Data-Processor API will be described in a separate manual.* 

For easier and fast definition of receiver and sender configurations a separate tool is provided.

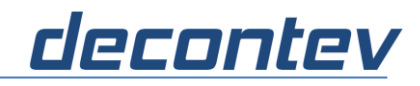

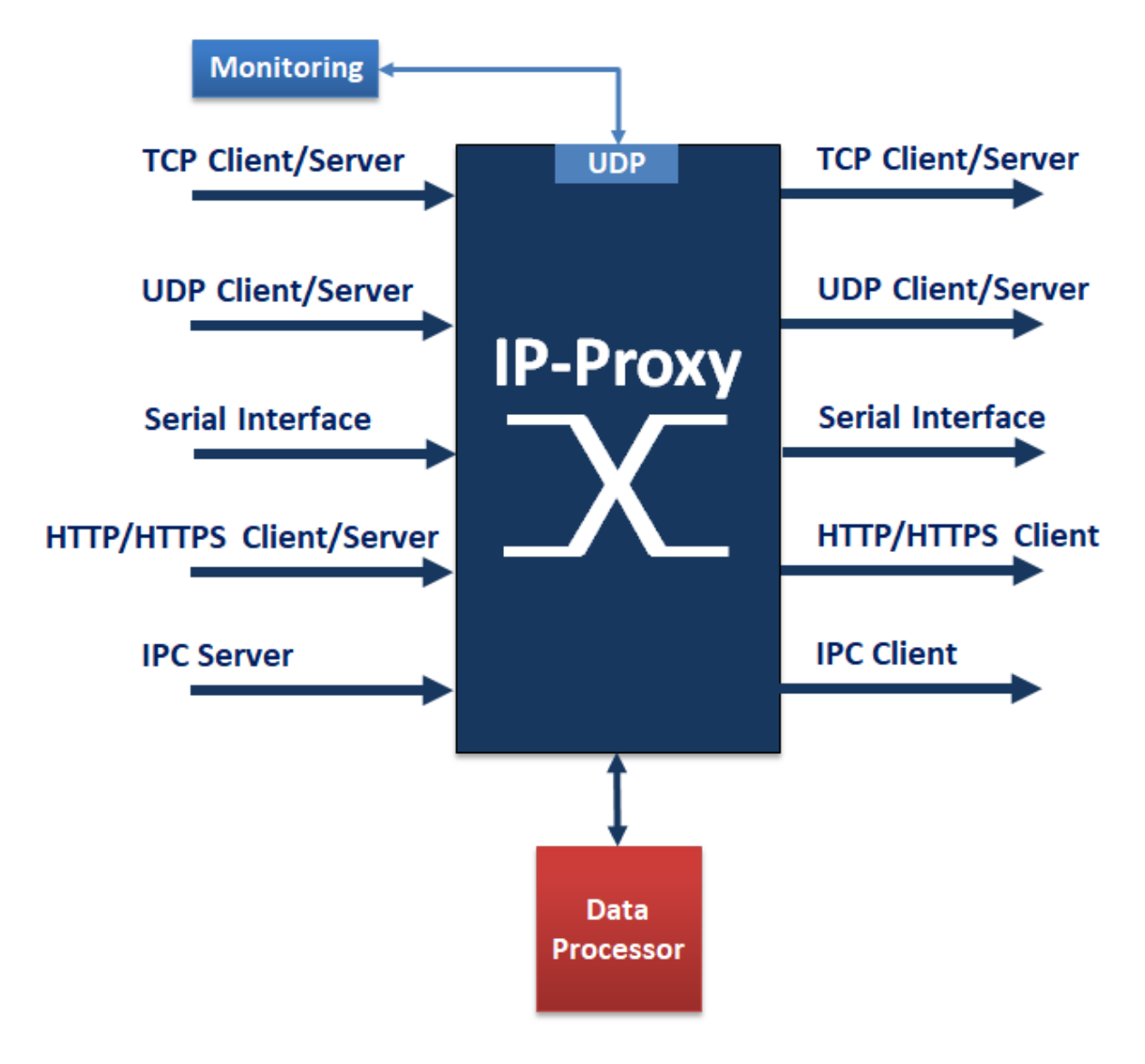

Figure 1: IP-Proxy Overview

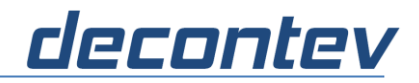

# 1.2 Usage

## 1.2.1 Windows or Linux Desktop

IP-Proxy can be called from a Command-Line Window (Windows) or from a Terminal Window (Linux) as following

//Windows IpProxy -f [configuration-file]

//Linux

ipproxy -f [configuration-file]

| Parameters       |                                                           |
|------------------|-----------------------------------------------------------|
| -f [config-file] | load the configuration provided by the configuration-file |
| -C               | hide console window                                       |
|                  | Note: does only work for Windows OS                       |
| -h               | get help                                                  |

**Note:** if no configuration file is provided then following default configuration is used RECEIVER : UDP-Server, localhost, port 12345 SENDER\_0 : UDP-Client, localhost, port 54321

## **1.2.2 Linux without GUI**

On Unix Server IP-Proxy can be called as following:

#### ipproxy -f [configuration-file] > [log-fil] &

| Parameters   |                                                                       |  |
|--------------|-----------------------------------------------------------------------|--|
| > [log-file] | the whole output will be redirected into a log-file                   |  |
| &            | the application will started as background process                    |  |
|              | Note: the application has to be terminated by killing the appropriate |  |
|              | job, e.g. <i>kill %1</i> for killing job-number '1'                   |  |

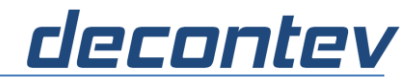

## 1.2.3 Monitoring

The operation of IP-Proxy can be monitored via external applications. Such a monitoring can especially useful if IP-Proxy is running in a 24/7 environment. By sending of special pre-defined commands via UDP, see below, IP-Proxy will provide information about the current receivers and senders status. An external application, e.g. decontev's IP-Toolbox, can use this status information as trigger for special actions. Such an action could be the re-start of IP-Proxy in case of interface errors.

The configuration of the monitoring UDP-server can be done in the 'General' tab of the settings dialog.

| General    | General                                                                                                    |                  |  |
|------------|----------------------------------------------------------------------------------------------------|------------------|--|
| Receivers  | I▼ activate Logger                                                                                                    |                  |  |
| Senders    | Log-File Path                                                                                                    |                  |  |
| 🦾 Sender_1 | C:\Data                                                                                                    |                  |  |
|            | Log-Level         min. Disk-Size [MByte]         max. No. of Files           Info         ▼         1000         500         ★ | oldest File (day |  |
|            | ✓ zip older Files                                                                                                    |                  |  |
|            | Remote Monitoring [UDP-Server]                                                                                                 |                  |  |
|            | IP-Addr / Port                                                                                                    |                  |  |
|            | ✓ Active 192 . 168 . 0 . 2 47800                                                                                               |                  |  |

Figure 2: configuration of monitoring server

For each receiver and sender the monitoring can be activated and a message receiving/sending timeout can be set.

| /4 //- 💴 🔳 |                                            |
|------------|--------------------------------------------|
| General    | Receiver_1                                 |
| Receivers  | General                                    |
| Receiver_1 | Protocol                                   |
| - Senders  | TCP   Client                               |
| Sender_1   | C Server                                   |
|            | Monitoring<br>timeout<br>Active 1 iminutes |

Figure 3: receiver/sender monitoring configuration

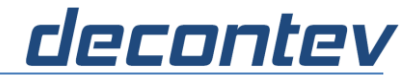

Following monitoring commands are defined:

#### STATUS\_IN

- if IP-Proxy receives this command then all receivers are checked for a timeout
  - return value
    - -1 = not applicable (e.g. if there is no receiver with active monitoring)
    - 0 = no timeout
    - 1 = at least one receiver signals timeout

```
CtrlServer : client connected 192.168.0.2:54085
CtrlServer : cmd received STATUS-IN
CtrlServer : sends 'ok' -> 0
21:20:58,242 << inc_0 [50655] : 7B0A202022666F726D...
```

Figure 4: monitoring command STATUS\_IN

#### STATUS\_OUT

- if IP-Proxy receives this command then all senders are checked for a timeout
- return value
  - -1 = not applicable (e.g. if there is no sender with active monitoring)
  - 0 = no timeout
  - 1 = at least one sender signals timeout

```
21:19:28,257 :: dpi_0 end: ok
21:19:28,257 >> out_0 [5991] : 636D643D7375626D697...
CtrlServer : client connected 192.168.0.2:55268
CtrlServer : cmd received STATUS-OUT
CtrlServer : sends 'ok' -> 0
21:19:38,245 << inc 0 [50655] : 7B0A202022666F726D...
```

Figure 5: monitoring command STATUS\_OUT

#### STATUS

- if IP-Proxy receives this command then all receivers and senders are checked for a timeout
- return value
  - -1 = not applicable (e.g. if there are no receivers and no senders with active monitoring)
  - 0 = no timeout
  - 1 = at least one receiver or one sender signals timeout

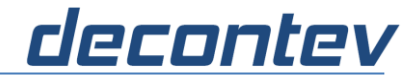

#### STATISTICS

• if IP-Proxy receives this command then a short statistical report will be returned

| 21:22:28,258 >> out_0 [5991] : 636D643D7375626D697 |
|----------------------------------------------------|
| CtrlServer : client connected 192.168.0.2:57532    |
| CtrlServer : cmd received STATISTICS               |
| CtrlServer : CtrlServer : sends statistics         |
| Receiver_1 msg_cnt: 23 msg-data: 1165065           |
| Sender_1 msg_cnt: 23 msg-data: 137793              |
| all receivers msg_cnt: 23 msg-data: 1165065        |
| all senders msg_cnt: 23 msg-data: 137793           |
|                                                    |
| 21.22.38 241 (/ inc 0 [50655] · 780A202022666E726D |

Figure 6: monitoring command STATISTICS

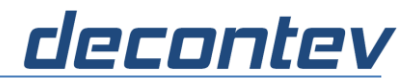

## **1.2.4 Terminate IP-Proxy**

The application can be terminated by pressing the key combination **Ctrl+C** 

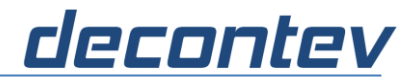

# **1.3 Configuration**

The configuration of IP-Proxy is done by means of a configuration file. This file has to be formatted as the well-known Ini-File format, i.e.

```
[Section_1]
parameter_1 = value_1
parameter_2 = value_2
:
[Section_2]
:
```

**Note**: there is a sample configuration file 'my\_proxy.ini' in the installation directory of *IP-Proxy* 

In following an example is shown:

```
[Log]
LogAct=1
:
[General]
NoOfReceivers=1
:
[Receiver_1]
IpAddr =127.0.0.1
:
[Serial_R_1]
BaudRate=11
:
[Receiver_Http_1]
HttpIpPort=443
:
[Sender_1]
IpAddr =192.168.0.11
:
[Serial_S_1]
BaudRate=11
:
[Sender Http 1]
HttpClientUrl=https://192.168.0.58/nrdp/
:
```

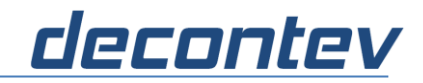

## All parameters are described in following:

| [General]        |                                                        |
|------------------|--------------------------------------------------------|
| IniNoOfReceivers | number of receivers, i.e. number of sections           |
|                  | [Receiver_x] which have to be provided                 |
| IniNoOfSenders   | number of senders, i.e. number of sections [Senders_x] |
|                  | which have to be provided                              |
| CtrlIp           | IP address of monitoring UDP server                    |
| CtrlPort         | Port of monitoring UDP server                          |
| CtrlAct          | monitoring server on/off                               |
|                  | 0 = off, 1 = on                                        |

| [Receiver_X], | [Sender_X]                                                                                                    |
|---------------|----------------------------------------------------------------------------------------------------|
| IpAddr        | IP-Address of Client/Server                                                                                                    |
| IpPort        | IP-Port of Client/Server                                                                                                    |
| bBind         | Binding of Client/Server<br>0 = off, 1 = on                                                                                      |
| BindIp        | Binding IP-Address                                                                                                    |
| BindPort      | Binding IP-Port                                                                                                    |
| bMcast        | Multicast (only UDP)<br>0 = off, 1 = on                                                                                          |
| McastIP       | Multicast IP-Address                                                                                                    |
| Protocol      | 0 = UDP, 1 = TCP, 2 = Serial                                                                                                    |
| bIpServer     | Application (only TCP/UDP)<br>0 = acts as Client<br>1 = acts as Server                                                           |
| RcvTimeOut    | receiver timeout in msec                                                                                                    |
| Duplex        | Duplex Operation Mode (only Serial)<br>0 = off, 1 = on                                                                           |
| ProcFn        | file name of an external data-processor library (including path)                                                                 |
| ProcParam     | list of parameters for the external data-processor<br>note: the parameters and their format are defined by the<br>data-processor |
| bLogHex       | the data will be logged as hexa-decimal data string                                                                              |
| bLogDpi       | the data-output of the data-processor is logged note: only available for receiver data-processors                                |
| IpcId         | unique ID for an inter-process communication (IPC)                                                                               |
| IpcTime       | time in seconds for waiting of an IPC connection                                                                                 |
| bMonitoring   | <pre>monitoring on/off 0 = off, 1 = on</pre>                                                                                     |
| iMonTimeout   | monitoring message timeout (minutes)                                                                                             |

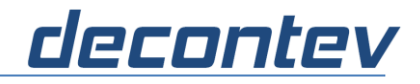

| [Serial_R_X], [Serial_S_X] |                                                                                                    |  |  |
|----------------------------|----------------------------------------------------------------------------------------------------|--|--|
| BaudeRate                  | <pre>Windows 0= 110, 1 = 300, 2 = 600, 3 = 1200, 4 = 2400, 5 = 4800, 6 = 9600, 7 = 14400, 8 = 19200, 9 = 38400, 10 = 56000, 11 = 57600, 12 = 115200, 13 = 128000, 14 = 230400, 15 = 256000, 16 = 460800, 17 = 921600 Unix 0 = 0, 1 = 50, 2 = 75, 3 = 110, 4 = 134, 5 = 150, 6 = 200, 7 = 300, 8 = 600, 9 = 1200, 10 = 1800, 11 = 2400, 12 = 4800, 13 = 9600, 14 = 19200 15 = 38400, 16 = 57600, 17 = 115200, 18 = 230400, 19 = 460800, 20 = 500000, 21 = 576000, 22 = 921600, 23 = 1000000, 24 = 1152000, 25 = 1500000, 26 = 2000000, 27 = 2500000, 28 = 3000000, 29 = 3500000, 30 = 4000000</pre> |  |  |
| DataBits                   | 0 = 8bits, 1 = 7bits, 2 = 6bits, 3 = 5bits                                                                                                    |  |  |
| StopBits                   | 0 = 1, 1 = 1, 5, 2 = 2                                                                                                    |  |  |
| Parity                     | 0 = none, 1 = Xon/Xoff, 2 = Hardware                                                                                                    |  |  |
| Device                     | Name of the Serial Device (only Serial)<br><b>Windows</b><br>e.g. COM1<br><b>Unix</b><br>e.g. ttyS0                                                                                                    |  |  |
| LineCrLf                   | Line-Feed Control (only Serial)<br>0 = off, 1 = on                                                                                                    |  |  |

| [Receiver_Http_X]                                      |                                                                                                    |
|--------------------------------------------------------|----------------------------------------------------------------------------------------------------|
| Https                                                  | <pre>enable HTTPS 0 = HTTPS disabled 1 = HTTPS enabled HTTPS certificate</pre>                                                                                                    |
| HttpCertFile<br>HttpCAFile<br>HttpPrivKey<br>HttpKeyPw | Note: a decontev certificate is available in the<br>subdirectory 'Certificate' of the IP-Tools<br>installation directory<br>example using decontev certificate:<br>HttpCertFile= <install_dir>\Certificate\d-ca-cert.pem<br/>HttpCAFile==<install_dir>\Certificate\d-pub.pem<br/>HttpPrivKey=<install_dir>\Certificate\d-ca-key.pem<br/>HttpKeyPw=decontev_123</install_dir></install_dir></install_dir> |
| HttpClientGetFreq                                      | frequency of HTTP Get requests                                                                                                    |
| HttpClientUrl                                          | URL of the HTTP Get request                                                                                                    |

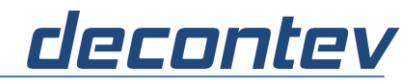

| [Sender_Http_X]        |                                          |
|------------------------|------------------------------------------|
| HttpClientUrl          | destination URL                          |
| HttpClientUserAgent    | replace UserAgent in the HTTP header     |
| HttpClientMimeType     | replace MimeType in the HTTP header      |
| HttpClientAddHeaderCnt | number of additional HTTP header entries |
| HttpClientAddHeader_x  | additional HTTP header entry x           |

| [Log]      |                                             |
|------------|---------------------------------------------|
| LogAct     | activate Logger                             |
|            | 0 = inactive , 1= active                    |
| LogPath    | log-file path                               |
| LogLevel   | 1 = error, 2 = warning, 3 = info, 4 = debug |
| DiskSize   | minimum disk size in MB for logging         |
| NoOfFiles  | number of log-files in the log-file path    |
| ZipArchive | 0 = none, 1 = older files are zipped        |

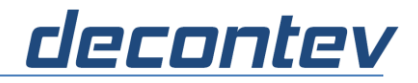

# **1.4 Setup-Tool**

For easier configuration, especially several listeners and/or sender has to be defined, the IpProxy-Setup tool can be used. The tool is installed in the same directory of IpProxy. The setup-tool is also available for Windows and Linux.

Start the tool by calling the appropriate application file '*IpProxy\_Setup*' from the installation directory. The use of the tool is largely self-explanatory.

| 🔄 Setup IP-Proxy                                                      | - 1                                                                                                    |             | × | < |
|-----------------------------------------------------------------------|----------------------------------------------------------------------------------------------------|-------------|---|---|
| /k /2 🔒 🗖 "                                                           |                                                                                                    | ?           |   | × |
| General<br>Receivers<br>Receiver_1<br>Senders<br>Sender_1<br>Sender_2 | Sender_1<br>General<br>Protocol<br>UDP<br>Client<br>Server<br>IP-Addr / Port<br>127 . 0 . 0 . 1 54321<br>duplex V log hex-data |             |   |   |
| 2                                                                     | Binding         IP-Addr / Port           bind         127         0         0         1         111111                         | _           |   |   |
|                                                                       | IP-Addr         3           active         224         0         0         1                                                   |             |   |   |
|                                                                       | Data-Processor<br>C:\Data\Lazarus\PreProcDII\CsvHex\pCsvHex.dll                                                                | <b>&gt;</b> |   |   |
|                                                                       | Parameters                                                                                                    |             |   | ~ |
| C:\Data\my_proxy.ini                                                  |                                                                                                    |             |   | ~ |

Figure 7: IP-Proxy Setup-Tool

- [1] tool-bar
- [2] tree-view of defined receivers and senders
- [3] set-up panel for the selected item

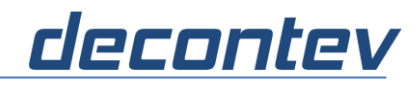

#### Tool-Bar

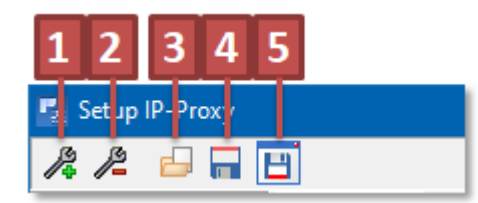

Figure 3: Tool-Bar

- [1] add receiver or sender
- [2] delete selected item
- [3] load configuration file
- [4] save current configuration file
- **[5]** save configuration file under new filename

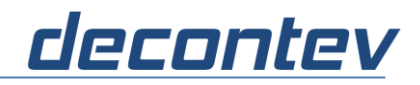

# 1.4.1 General Configuration

| 🚰 Setup IP-Proxy                                          | ×                                                                                                    |  |
|-----------------------------------------------------------|----------------------------------------------------------------------------------------------------|--|
| /\$/2 ⊟ 🖬 '                                               | 1 - C - C - C - C - C - C - C - C - C -                                                                                                    |  |
| General<br>Receivers<br>Receiver_1<br>Senders<br>Sender_1 | General<br>activate Logger<br>Log-File Path<br>C:\Data<br>Log-Level min. Disk-Size [MByte] max. No. of Files oldest File [days]<br>Info v 1000 ÷ 500 ÷ 500 ÷<br>v zip older Files<br>Remote Control [UDP-Server]<br>IP-Addr / Port<br>V Active 192 . 168 . 0 . 2 47800<br>5 |  |
| C:\Data\ipproxyset_nagios.ini                             |                                                                                                    |  |

Select 'General' in the tree-view to setup general configurations.

Figure 8: IP-Proxy Setup-Tool - general configuration

- [1] activate logging
- [2] setup the logging parameters Note: the parameters are described above in the table [Log]
- [3] click to open a dialog for selecting the log-directory
- [4] click to edit the log-directory manually
- [5] setup UDP-Server parameters for remote monitoring

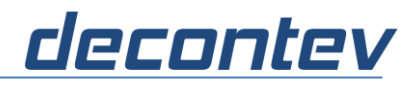

# 1.4.2 Receiver / Sender Configuration

The configuration panels for receiver and sender are identical and largely self-explanatory.

| 🔄 Setup IP-Proxy                               | - 🗆 X                                                                                                    |  |
|------------------------------------------------|----------------------------------------------------------------------------------------------------|--|
| /# /= 🚽 🖬 🔹 🕐 🗴                                |                                                                                                    |  |
| General                                        | Receiver_1                                                                                                    |  |
| Receivers<br>Receiver_1<br>Senders<br>Sender_1 | General Protocol Client C Client Server Protocol G Server Protocol G Server Protocol |  |
|                                                | Multicast<br>IP-Addr<br>active 224 0 0 1<br>Data-Processor                                                                                                    |  |
|                                                | C:\Data\Lazarus\PreProcDII\NagiosTransform\nagiosdII.dll                                                                                                    |  |
|                                                | token=abc12345                                                                                                    |  |
| C:\Data\ipproxyset_na                          | agios.ini                                                                                                    |  |

Figure 9: IP-Proxy Setup-Tool – receiver/sender configuration

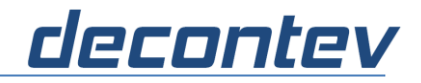

# **1.5** Applications

There are a lot of applications imaginable for using an IP-Proxy. In following 3 possibly applications are described.

#### **GPS Data Evaluation**

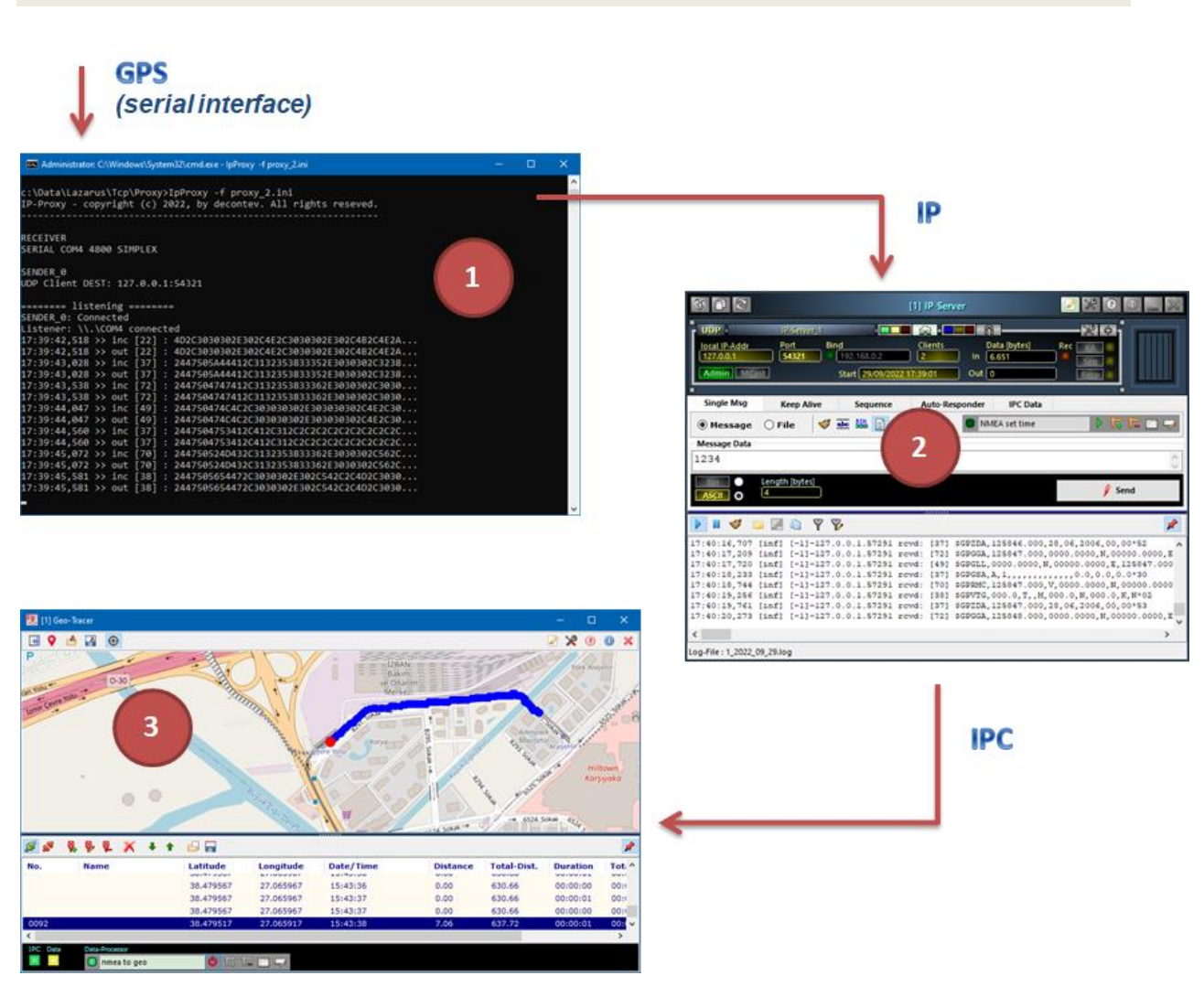

- [1] IP-Proxy receives GPS data from a serial interface (e.g. GPS mouse) and redirects these data via IP/UDP to a remote location
- [2] on remote side an IP-Server application receives the GPS data and forwards these data via Inter-Process Communication (IPC) to a Geo-Tracer application
- [3] the Geo-Tracer application visualize the GPS data on a map

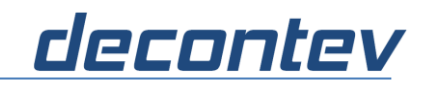

#### **Protocol Conversion**

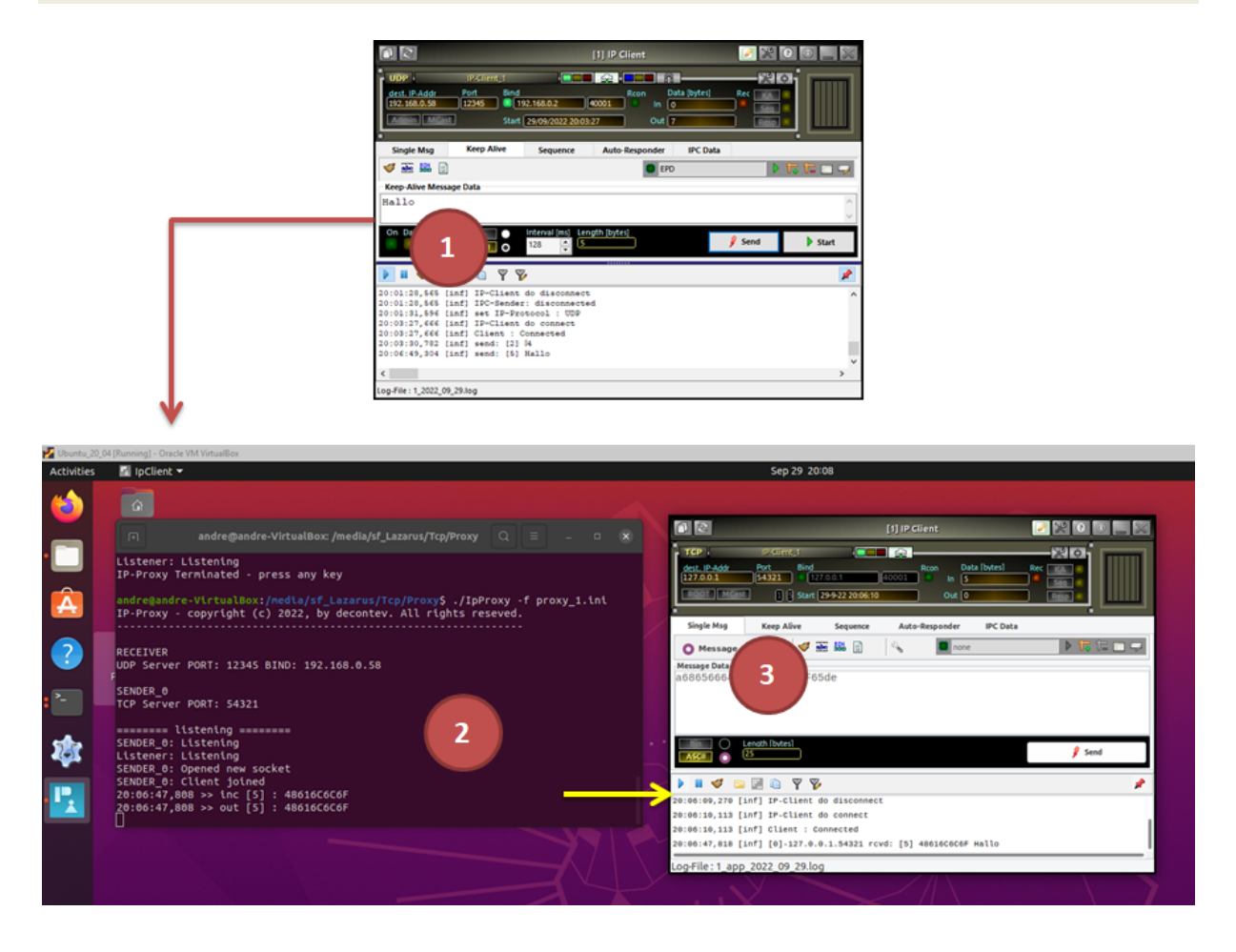

- [1] an UDP-Client application, running on a Windows system, sends out data via IP/UDP thereby these data shall be processed by a TCP-Client application on a Linux system
- [2] on the Linux system an IP-Proxy receives the data from the UDP-Client and redirects these via IP to a TCP-Client application on the same system
- [3] the TCP-Client application on Linux system processes the data

# decontev

#### Data for a Multicast-Group on Linux Server

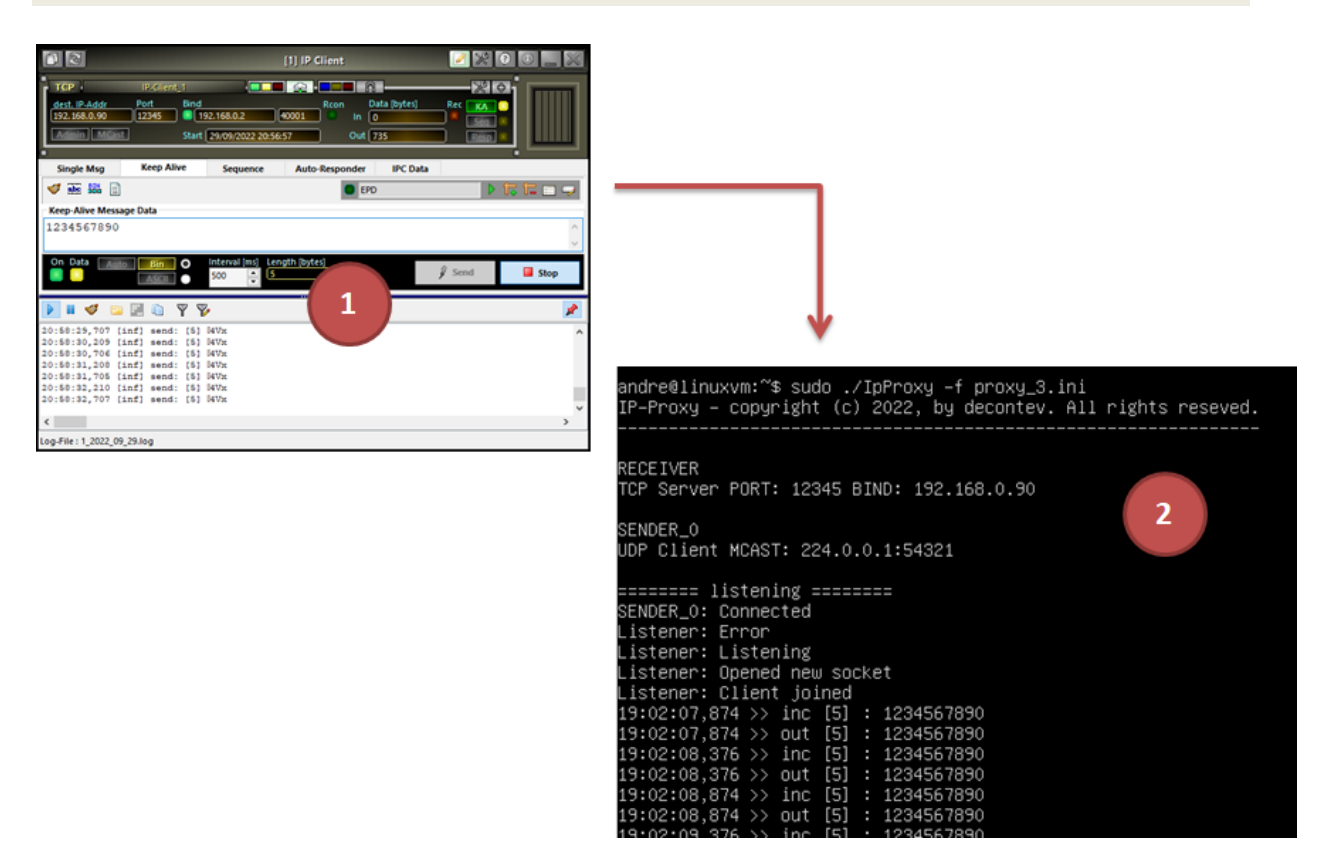

- [1] a TCP-Client application, running on a Windows system, sends out data via IP/TCP thereby these data shall be provided to a multicast-group on a Linux-Server system without graphical user interface (GUI)
- [2] on the Linux-Server system, an IP-Proxy receives the data from the TCP-Client and forwards this data via IP/UDP to the multicast-group defined on this system